## Citrix – How to change from Light Citrix version to Desktop Citrix version

- 1. Go to https://secureapps.ccsu.edu
- 2. Click Detect Citrix Workspace App
- 3. If you don't get asked to Detect Citrix Workspace app, click on the Settings gear on the top right corner and select Account Settings.

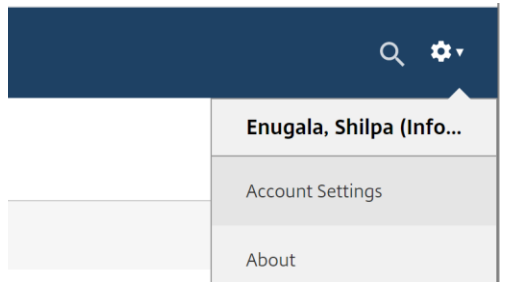

4. Click "Change Citrix Workspace app"

| About                                                                                                    |
|----------------------------------------------------------------------------------------------------|
| Log off                                                                                                    |
| Advanced                                                                                                    |
| Activate Citrix Workspace app<br>Downloads a file that adds this workspace to your local Citrix Workspace app.                                                          |
| Change Citrix Workspace app<br>Opens a page that checks for a local Citrix Workspace app.<br>Current status: Apps and desktops open in your local Citrix Workspace app. |
|                                                                                                    |

5. Click on "Detect Citrix Workspace app" and then click on "Already Installed".

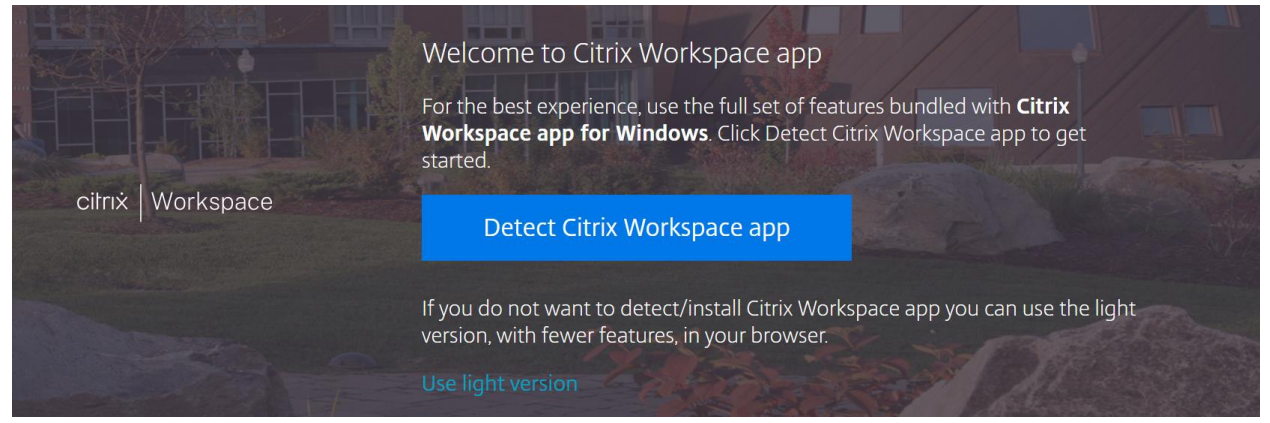

6. This should make the SecureApps desktop open in its own workspace instead of your browser tab.